## 3º CENÁRIO

# Se já é Membro do SATA4Agents, mas ainda não tem conta SATA Imagine

**1º -** Aceder a <u>Home | SATA4Agents</u> e em MYSATA4AGENTS selecionar a opção "Não".

|                               |                                  |                  |                                 | MYSATA4AGENTS EN                      |
|-------------------------------|----------------------------------|------------------|---------------------------------|---------------------------------------|
| AGENTS                        | NEWSLETTERS                      | PROCEDIMENTOS ~  | GRUPOS - VAL RESIDENTE          | SOBRE A SATA~ INFORMAÇÕE              |
|                               |                                  |                  |                                 |                                       |
| Login                         |                                  |                  |                                 |                                       |
| Ainda pão tem conta po SATAA  | Agents?                          |                  |                                 |                                       |
| Ainda hao tem conta no sa raa | Agents?                          |                  |                                 |                                       |
|                               |                                  | Criar Conta      |                                 |                                       |
|                               |                                  |                  |                                 |                                       |
| A sua conta SATA4Agents já es | á associada à sua conta SATA Ima | agine?           |                                 |                                       |
|                               | Sim                              |                  | Não                             |                                       |
|                               |                                  |                  |                                 |                                       |
|                               |                                  |                  |                                 |                                       |
|                               | os Media Center                  | Revista de Bordo | Política de Privacida©l€opyrigh | nt 2025 Grupo SATA. Direitos reservad |

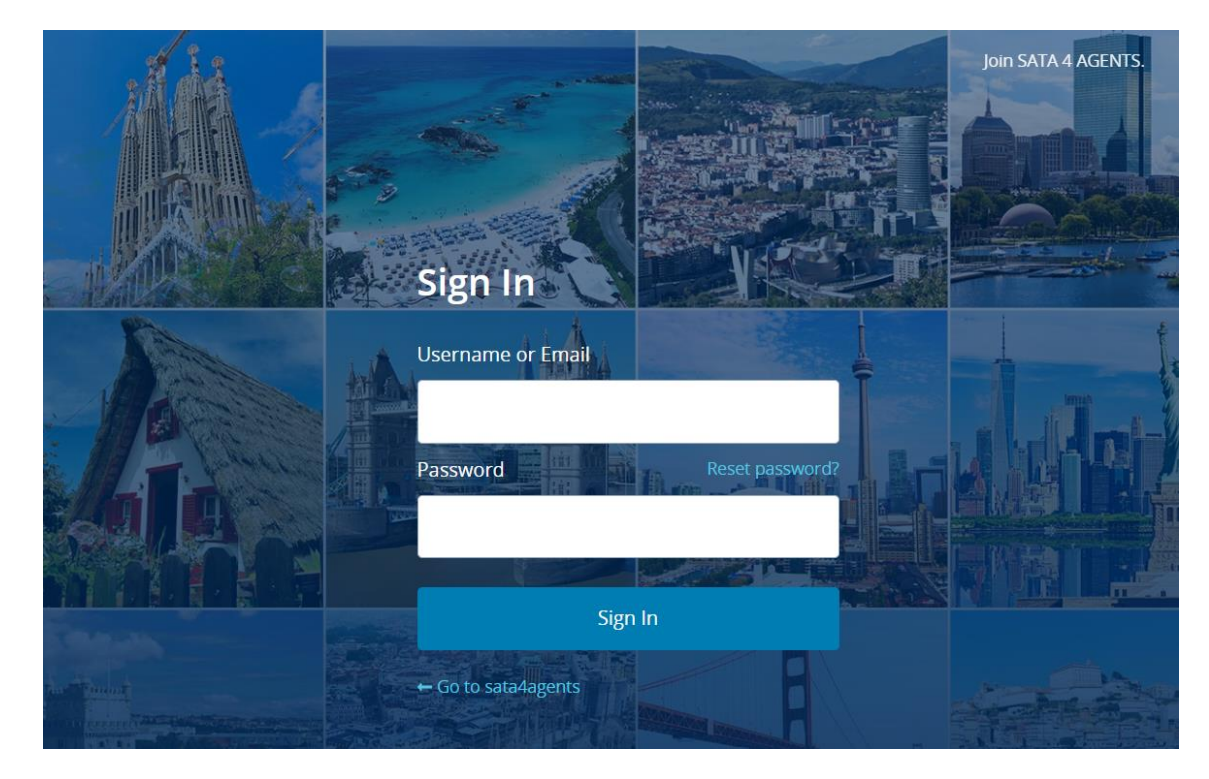

#### **2º** - Aceder ao site com os dados do SATA4Agents.

## **3º -** Reconfirmar que não tem conta SATA Imagine.

| AGENTS                            | NEWSLETTERS  | PROCEDIMENTOS •         | GRUPOS ~      | A MINHA CONT        | A ENCERRAR SES       | INFORMAÇÕES ~        |  |
|-----------------------------------|--------------|-------------------------|---------------|---------------------|----------------------|----------------------|--|
| Associe-se ao SATA Imagine        |              |                         |               |                     |                      |                      |  |
| Já é membro do SATA Imagine?      |              |                         |               |                     |                      |                      |  |
| Sim                               |              |                         |               | Não                 |                      |                      |  |
| Dados pessoais SATA Imagine       |              |                         |               |                     |                      |                      |  |
|                                   | ASS          | OCIAR CONTA SATA IMAGIN | E             |                     |                      |                      |  |
| GOVERNO<br>DOS AÇORES Contactos M | ledia Center | Revista de Bordo        | Política de F | Privacidad€opyright | t 2025 Grupo SATA. [ | Direitos reservados. |  |

**4º -** Preencher o formulário do SATA Imagine com os seus dados pessoais e "Associar Conta SATA Imagine".

| itulo Primeiro                                                                   | o Primeiro Nome*                                           |                                | Último Nome*                 |                             |  |  |
|----------------------------------------------------------------------------------|------------------------------------------------------------|--------------------------------|------------------------------|-----------------------------|--|--|
| Mr. 🗸                                                                            |                                                            |                                |                              |                             |  |  |
| exo*                                                                             | Data de Nascimento*                                        |                                | r Nacionalidade*             |                             |  |  |
| - Selecionar -                                                                   | ♥                                                          |                                | - Please select a cour       | - Please select a country - |  |  |
| forada*                                                                          |                                                            | Endereço de Email <sup>°</sup> | *                            |                             |  |  |
|                                                                                  |                                                            |                                |                              |                             |  |  |
| aís*                                                                             | Cidade*                                                    |                                | Código Postal*               | Código Postal*              |  |  |
| - Please select a country -                                                      | ♥                                                          |                                |                              |                             |  |  |
| stado                                                                            | Apartado                                                   | Apartado                       |                              | Número de Telefone*         |  |  |
|                                                                                  |                                                            |                                | Image: (+351) ■ Núme         | ero de telefone             |  |  |
| Deseja receber comunicações do S/<br>Sim Não<br>Deseja receber comunicações do G | NTA IMAGINE?*                                              |                                |                              |                             |  |  |
| Deseja receber comunicações do G                                                 | rupo SATA sobre produtos/serviços d                        | e parceiros?*                  |                              |                             |  |  |
| CONSENTIMENTO DE TRATAMENTO<br>Aediante o seu consentimento, o G                 | <b>) DE DADOS</b><br>irupo SATA poderá utilizar a informaç | io relativa à forma como util  | iza o programa SATA IMAGINE. |                             |  |  |
|                                                                                  |                                                            |                                |                              |                             |  |  |
| eclaro que li e aceito o Regulamento SAT                                         | A IMAGINE e Política de Privacidade do Grup                | SATA*                          |                              |                             |  |  |
|                                                                                  |                                                            |                                |                              |                             |  |  |

### 5º - Sistema informa "Conta criada com sucesso".

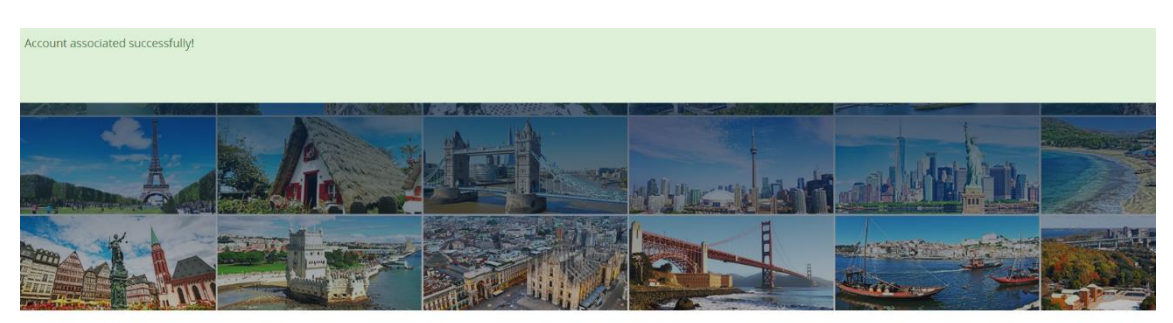

Professional site designed for travel agents

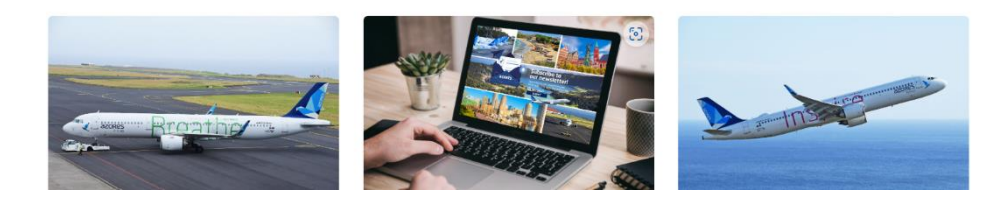

Recebe no seu email pessoal o número de SATA Imagine e o link para criar password.

#### Nota:

Para novo acesso ao site SATA4Agents, passa a utilizar somente os seus dados de login do SATA Imagine.